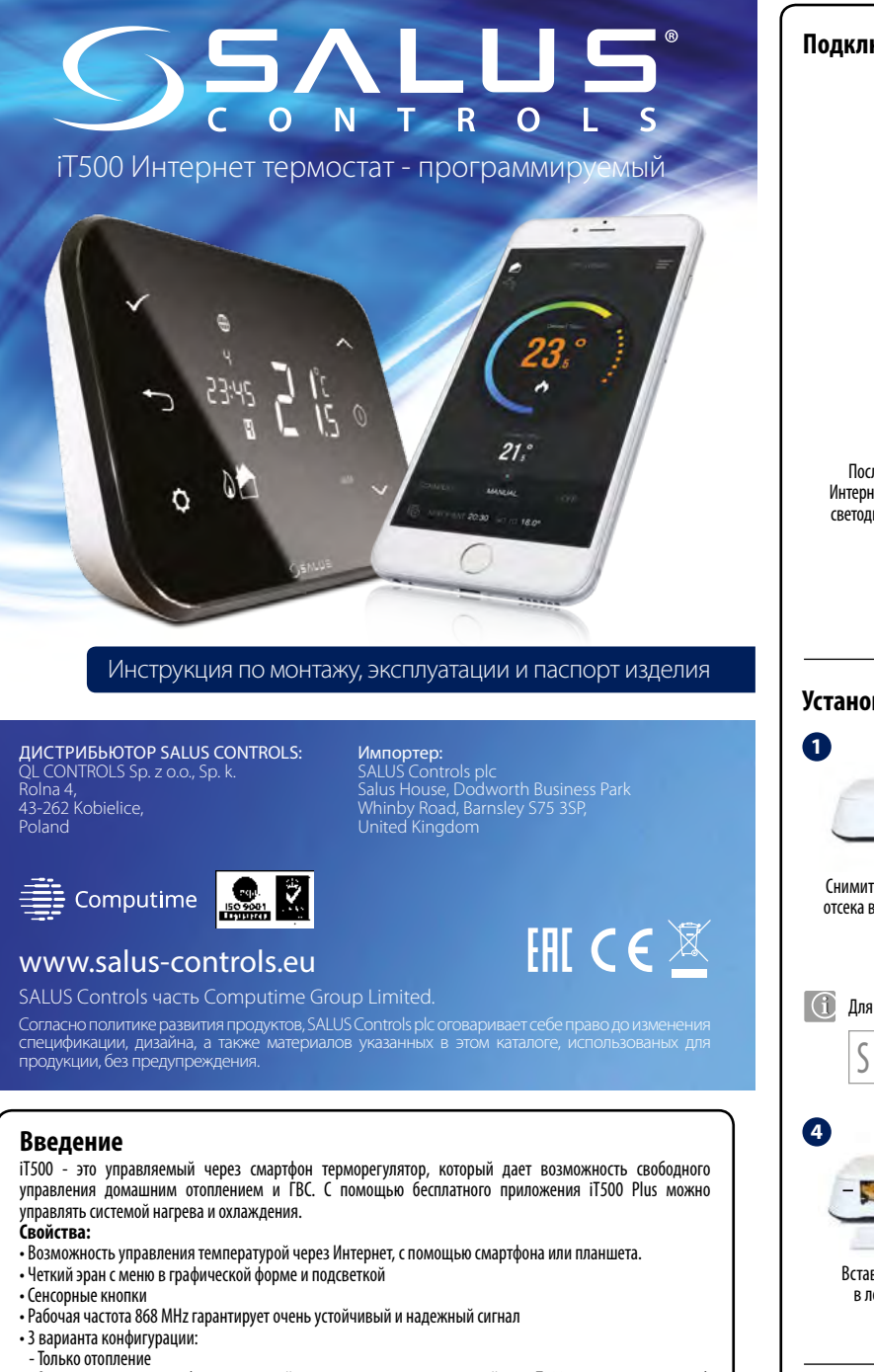

- Отопление в двух зонах (дистанционный датчик температуры для второй зоны Т300 - продается отдельно) - Отопление + контроль горячей воды (ГВС) Режим Отпуск и Экономия энергии

Бесплатное\* приложение iT500 Plus

Приложение можно скачать бесплатно, без лишних подписок или лицензий. Приложение iT500 Plus поддерживает iPhone4 и выше, а также IOS7+. ВНИМАНИЕ! Приложение не доступно для WINDOWS.

### Комплект поставки:

- Терморегулятор iT500TR

- Исполнительное устройство iT500RX - Интернет шлюз ifG500, который подключается к роутеру через LAN-кабель, это дает возможность управления устройством через Интернет

## Продукция соответствует

Компания SALUS Controls информирует, что данное оборудование соответствует Директивам ЕС: 2014/30/EU, 2014/35/ЕО и 2011/65/ЕО. Полную информацию относительно Декларации соответствия найдете на нашем сайте: www.saluslegal.com.

# 🔼 Информация по безопасности

Используйте согласно инструкции по эксплуатации, а также правилам, действующим в ЕС и стране установки. Это устройство должно устанавливаться компетентным специалистом. Применяйте согласно назначению и только внутри сухих помещений. Важно: не подключать под напряжением. Протирайте прибор сухой тряпкой. Перед очисткой отключите питание. Несоблюдение требований соответствующих руководств, стандартов и правил может привести к травмам, смерти или судебному преследованию.

# Технические характеристики

| Питание:                      | іТ500 - 2 х батареи АА<br>іТ300 - 2 х батареи ААА<br>іТ500RX - 230 V AC 50Hz |  |
|-------------------------------|------------------------------------------------------------------------------|--|
| Макс. нагрузка:               | CH: 16 (5) A; AUX: 5 (3) A                                                   |  |
| Диапазон регулирования темп.: | 5°С - 35°С (с шагом 0,5°С)                                                   |  |
| Темп. Защиты от замерзания:   | 5°С - 9°С (с шагом 0,5°С)                                                    |  |
| Гистерезис:                   | 1°C                                                                          |  |
| Темп. хранения:               | -20°С по 60°С                                                                |  |
| Класс защиты:                 | IP 30                                                                        |  |
|                               |                                                                              |  |

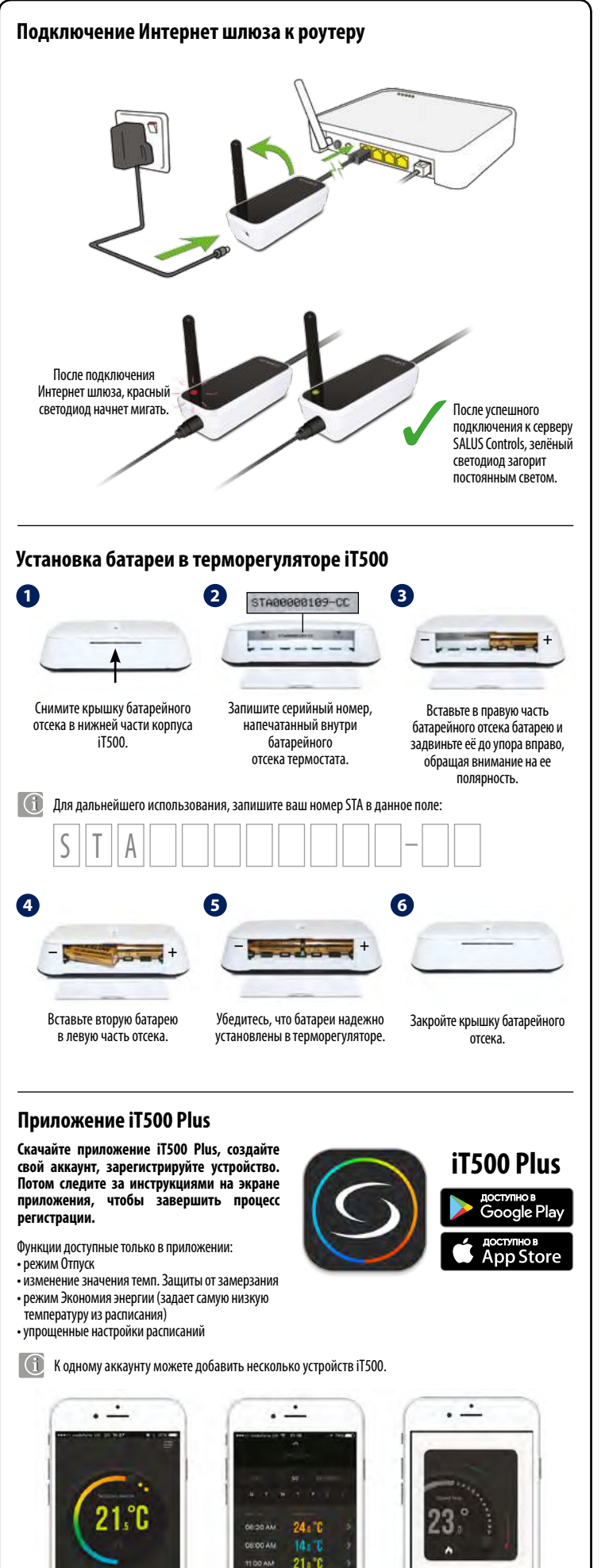

| Опи                                                                                                    | Описание значков на экране                                                                                                    |                              |  |  |
|----------------------------------------------------------------------------------------------------|----------------------------------------------------------------------------------------------------|------------------------------|--|--|
| 1.   2.   3.   4.   5.   6.   7.   8.   9.   10.   11.   12.   13.   14.   15.   16.   17.   18.   19.   20.   21.   22. | Настройки<br>Подключение к Интернет сети<br>Беспроводная связь активная<br>Состояние батареи<br>Режим Отпуск<br>Блокировка кнопок<br>Единица измерения температуры<br>Актуальная/Заданная температуры<br>Нагрев ГВС включено в постоянном<br>режиме<br>Ручное управление программой<br>нагрева ГВС<br>АВТО режим<br>Режим Защиты от замерзания<br>Нагрев ГВС<br>Значок ГВС<br>Режим охлаждения активный (2 зона)<br>2 зона<br>Режим охлаждения активный (2 зона)<br>Режим илгева активный (2 зона)<br>2 зона<br>Режим илгева активный (1 зона)<br>1 зона<br>Режим нагрева активный (1 зона)<br>Номер актуальной программы<br>Время<br>День недели |                              |  |  |
| Фун                                                                                                    | ікции кнопок                                                                                                    |                              |  |  |
| $\checkmark$                                                                                                    | - Подтверждение выбора                                                                                                    | - Вверх (больше)             |  |  |
|                                                                                                    | - Возврат                                                                                                    | O - START (подсветка экрана) |  |  |
| ¢                                                                                                    | - Настройки/Изменение зоны                                                                                                    | - Вниз (меньше)              |  |  |
|                                                                                                    |                                                                                                    |                              |  |  |

### Установка настенного держателя (опция)

Соответственное место для установки терморегулятора находится около 1,5 метра над уровнем пола. Не надо устанавливать терморегулятор на внешнюю стену, в местах подвергающихся попаданию прямых солнечных лучей или других источников тепла, а также в местах, подвергающихся сквознякам.

надежно закреплен,

зафиксируйте іТ500

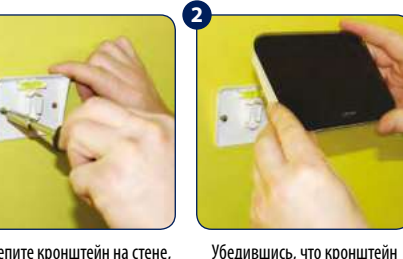

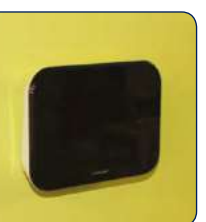

Закрепите кронштейн на стене, с помошью крепежей, нахоляшихся в комплекте

1

После фиксации, убедитесь, что блок належно закреплен на кронштейне

# Установка настольного держателя (опция)

Для настольного использования терморегулятора, просто защелкните дополнительный упор (подставку) к задней панели устройства.

123

# Описание переключателей на iT500RX

- 1. АUTO - терморегулятор работает в автоматическом режиме на основании установленных программ на iT500 или в приложении.
- 2. MANUAL - Подключенные устройства работают на основании положения нижнего переключателя.
- **OFF** Обе зоны нагрева (СН и AUX) выключены. СН - При положении верхнего переключателя - MANUAL - 1 зона отопления работает постоянно
- (AUX отключена). 5. AUX - При положении верхнего переключателя - MANUAL - 2 зона ("НАГРЕВ" или "ГВС") работает
- постоянно (СН отключена) CH/AUX - При положении верхнего переключателя 6.
- MANUAL обе зоны обогрева (СН и AUX) работают постоянно.

## Описание электрических клемм в iT500RX

|                        | Клемма | Описание                    |
|------------------------|--------|-----------------------------|
|                        | L,N    | Фаза питания 230 V          |
| СН (1 зона)<br>1111111 | NC     | Нормально заткрытый контакт |
|                        | NO     | Нормально открытый контакт  |
| 1 <b>111111</b> 1      | СОМ    | Общий контакт               |
| AUX (2 зона)           | NC     | Нормально заткрытый контакт |
| , шили 🗲               | NO     | Нормально открытый контакт  |
|                        | СОМ    | Общий контакт               |

34 .... Улобный вилео гил по УПравлению приложением.

Вы легко можете менять свое расписание.

14:10

.... 21.0°C

0

18, °C

Интуитивный интерфейс.

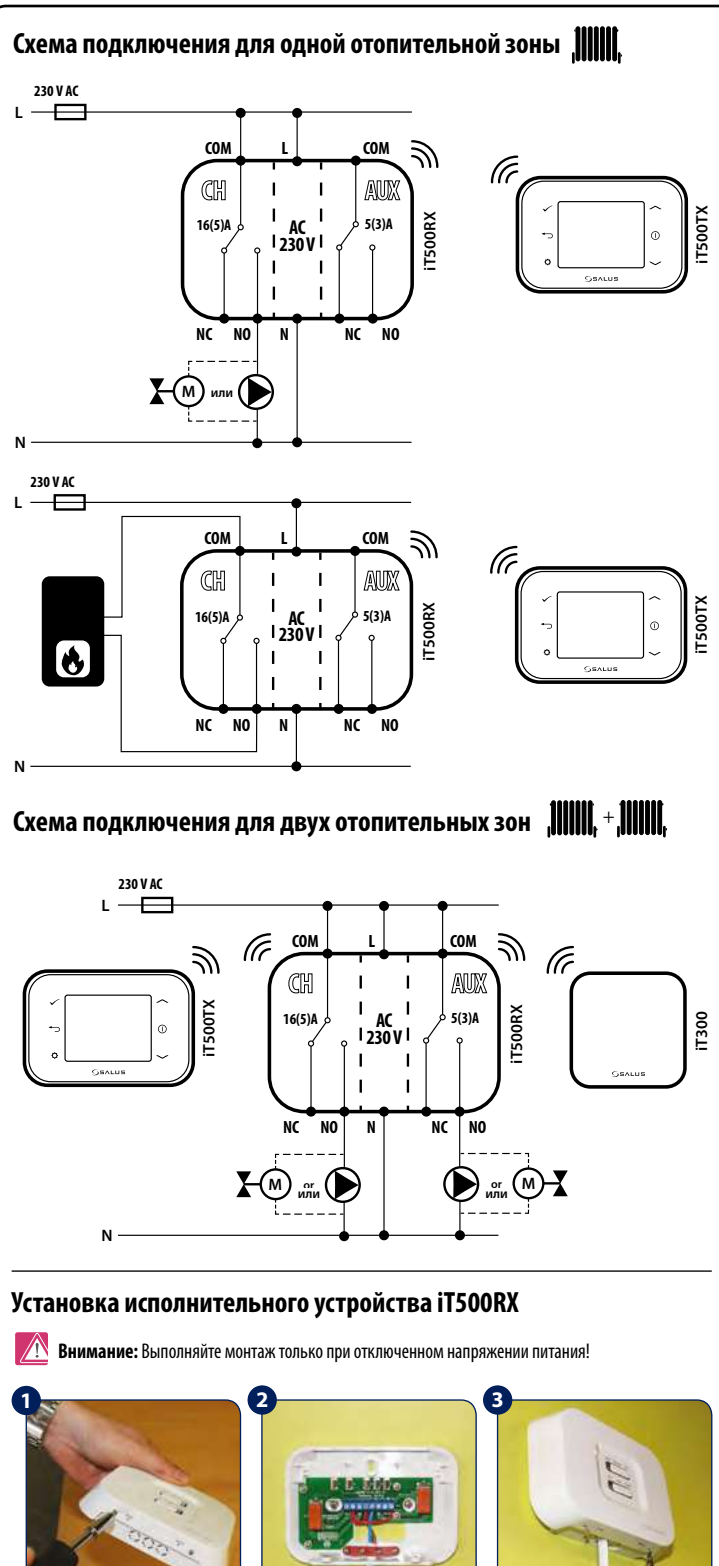

Ослабьте крепежные винты в нижней части корпуса. Отсоедините переднюю панель устройства.

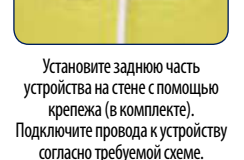

Присоелините перелнюю панель на место. Затяните винты снизу

на корпусе приемника.

### Установка датчика iT300 на стену

Внимание: Датчик iT300 продается отдельно. Используется только, если ваша система поддерживает УПРАВЛЕНИЕ ДВУМЯ ЗОНАМИ ОТОПЛЕНИЯ 2

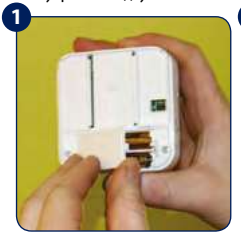

Вставьте 2 батареи типа ААА в батарейный отсек, находящийся в задней части корпуса.

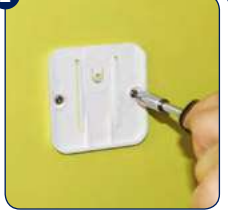

Прикрепите кронштейн лля настенного монтажа на стену с помощью крепежей (поставляются в комплекте)

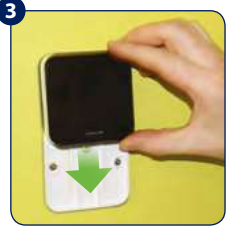

Совместите канавку на задней стенке іТ300 блока и выступ на кронштейне

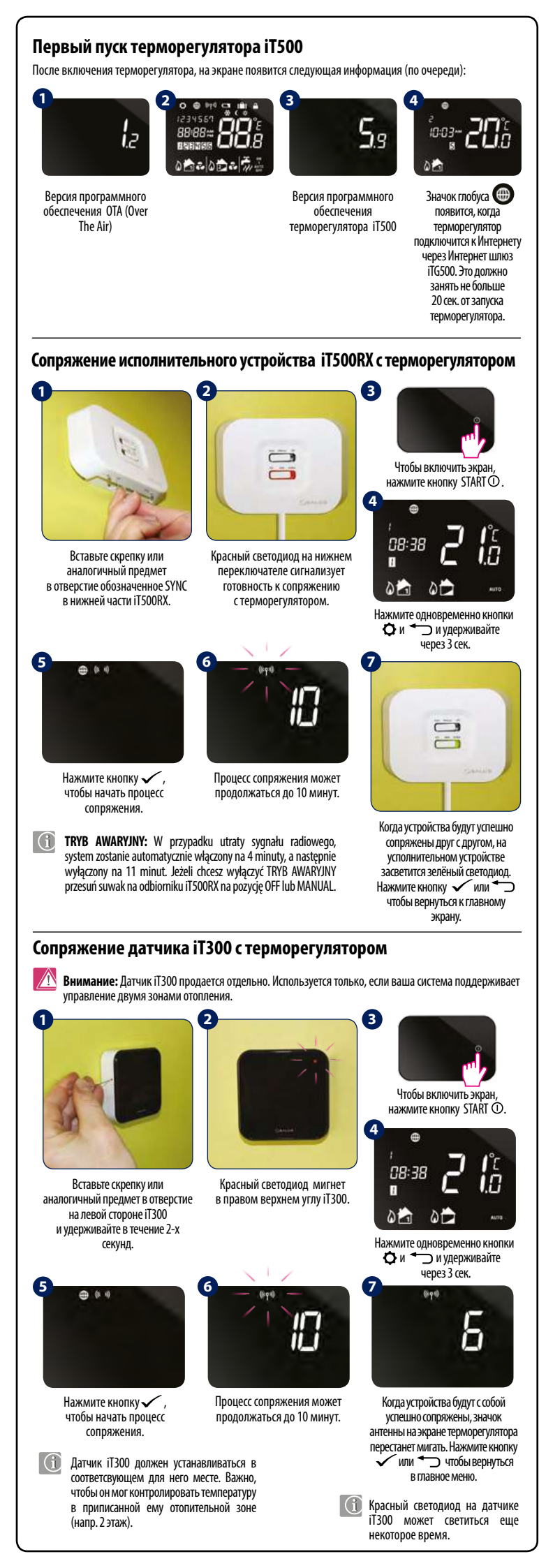

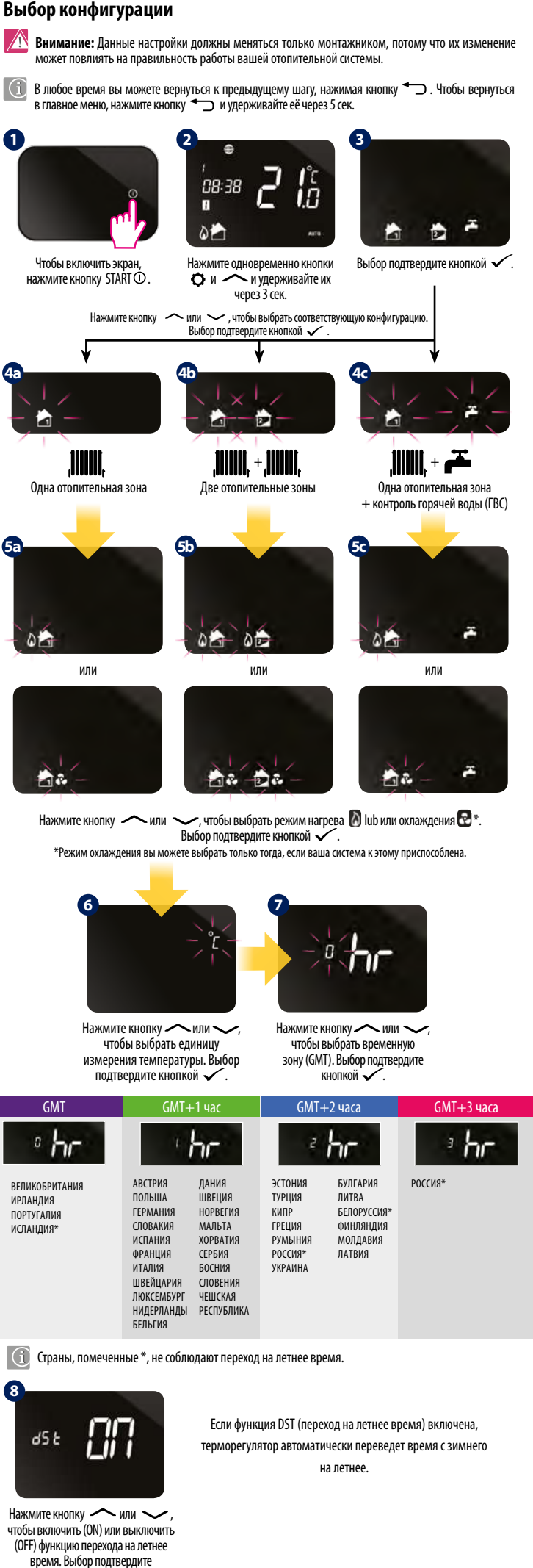

кнопкой 🗸

# Настройки времени

[] После соединения терморегулятора iT500 с Интернетом, дата и время будут обновлятся автоматически, однако можно устанавливать их вручную: 2345 08:30 18 01 Нажмите кнопку еще раз 🗘 , Нажмите и удерживайте Выбор подтвердите кнопкой 🗸 кнопку 🖸. чтобы пройти к дальнейшим настройкам 6 0 13:00 14-03 12 hr Нажмите кнопку — или —. Нажмите кнопку — или — Аналогично настройте чтобы выбрать формат времени чтобы настроить час. минуты, день, месяц и год. Выбор подтвердите кнопкой 🗸 Выбор подтвердите кнопкой 🗸 Режим работы ۶ ۴ Аυто- Авто режим - работа Ручной режим оғғ - Режим Защиты по расписанию или через от замерзания 5°С (изменение данной приложение. температуры возможно 0 только через приложение) Чтобы включить экран нажмите кнопку START Ó 15:48 4 12345 2 01 0 08:30 1.0 Нажмите олновременно Нажмите кнопку — или кнопки 🗘 и 🗸 12 чтобы изменить режим работы. и удерживайте их через 3 сек. Выбор подтвердите кнопкой 🗸 Нажмите кнопку 🗘 , чтобы выбрать отопительную зону\* \*только в конфигурации с двумя отопительными зонами или 1 зоной + ГВС Настройки температуры 🔀 Внимание: Если вы измените заданную температуру в АВТО режиме, терморегулятор будет удерживать заданную темперутуру на время, до начала следующей программы по расписанию. 1.5 0 Нажмите кнопку — или — **NR:38** , чтобы задать температуру Выбор подтвердите кнопкой 🗸 Rh Чтобы включить экран Нажмите кнопку 🗘 , чтобы Ť , нажмите кнопку START (). выбрать отопительную зону Π и или 1 зоной + ГВС Нажмите кнопку — или — Możesz wyłączyć tymczasowe nadpisanie temperatury poprzez чтобы задать временный нагрев przytrzymanie przycisku 🕤 przez 3 sekundy. ГВС (задается в часах). Ikona ustawień 👩 powinna zniknąć z wyświetlacza. Выбор подтвердите кнопкой 🗸 Блокировка кнопок 🎦 Чтобы включить или выключить функцию блокировки кнопок, 08:38

нажмите и удерживайте одновременно кнопки 🗸 и 🏎

1.8

1 0

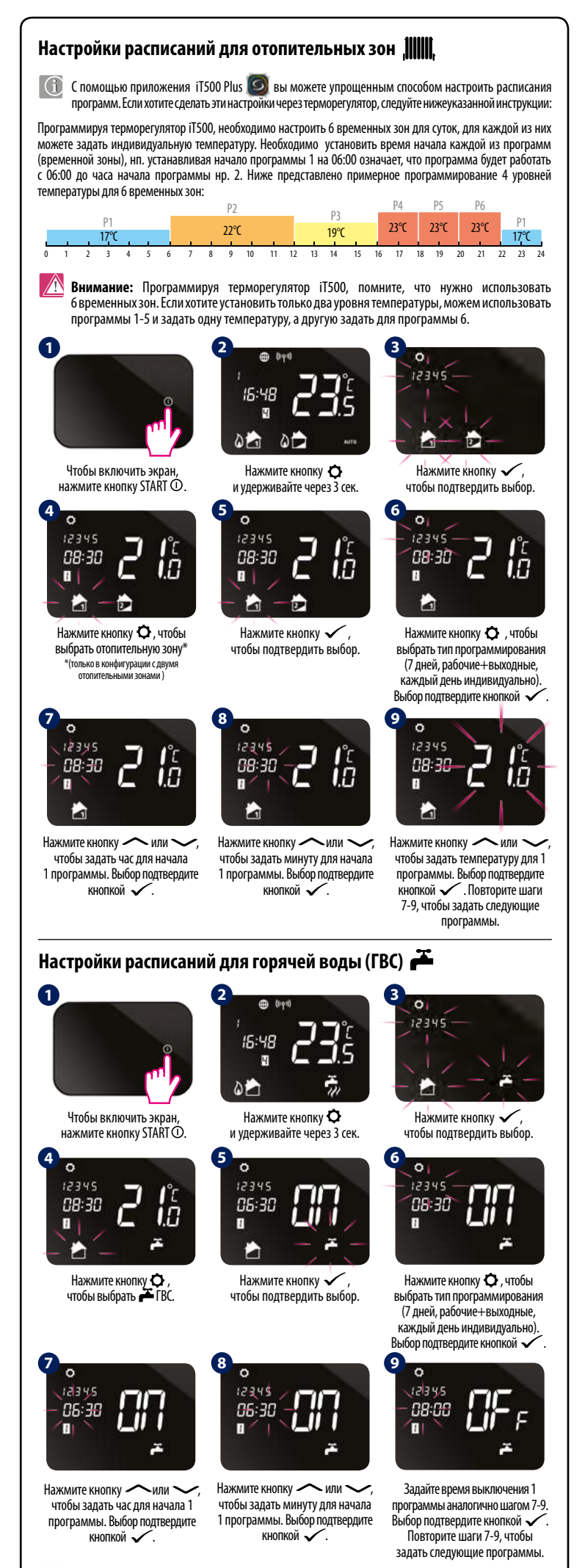

🗥 Внимание: Нагрев горячей воды 麊 устанавливаем по времени а не по температуре. Можно установить 3 времени вкл./выкл. нагрева горячей воды в сутки. Программируем час вкл./выкл. нагрева горячей воды для каждой программы